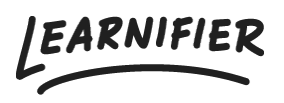

Knowledge base > Administration > Roles > Adding and removing users

Adding and removing users Ester Andersson - 2024-02-16 - Roles

Users in Learnifier are all users regardless of what role they have. With that said, both learners, administrators, and instructors are users. However, when we talk about users, we most likely refer to learners.

Note

- Adding users
- Removing users

## Adding users

1. Go to the "User" tab and click "Add users"

| Learnifier Dashboard Projects Users   | Library - Reports Automations Settings - | Gå till 👻 🔿             | 🔪 🌲 🌯 Demo 🗸       |
|---------------------------------------|------------------------------------------|-------------------------|--------------------|
| Users                                 |                                          |                         |                    |
| + User Q Search in Users $\nabla$ (0) |                                          |                         |                    |
| Name 🔨                                | Email                                    | Trainer roles           | Admin roles        |
| DD Dajana Demo                        | dajana.bubic+demo@learnifier.com         |                         | Administrator      |
| DD David Demo                         | david.berg+demo@learnifier.com           |                         | Administrator      |
| Demo Ester                            | ester.andersson+demo@learnifier.com      | Instructor              | Administrator      |
| Demo Mia                              | mia.lundman+demo@learnifier.com          |                         | Administrator      |
| DD Diana Demo                         | diana.plantin+demo@learnifier.com        |                         | Administrator      |
| Emily Demo                            | emily.svard+demo@learnifier.com          |                         | Administrator      |
| Ester Andersson                       | ester.andersson@learnifier.com           |                         |                    |
| EA Ester Andersson                    | ester.andersson+demodemo@learnifier.com  |                         |                    |
| FD Frida Demo                         | frida.burge+demo@learnifier.com          |                         | Administrator      |
| GD Gabriella Demo                     | gabriella.eriksson+demo@learnifier.com   |                         | Administrator      |
|                                       | Re                                       | ader per sida: 10 👻 Sha | owing 1-10 of 23 < |

1. Enter the user's details and choose whether or not they should have any sort of administrative role.

| Learnifier Dashboard Projects | Users + Library + Reports Automations Settings + | Gå till 🔻                                    | Q 🌲 🎭              | 👰 Demo 🔻 |
|-------------------------------|--------------------------------------------------|----------------------------------------------|--------------------|----------|
| Users                         |                                                  |                                              |                    |          |
| + User Q Search in Users      | 7<br>Add a usar                                  |                                              |                    |          |
| Name 🛧                        |                                                  | r roles                                      | Admin roles        |          |
| DD Dajana Demo                | First name Last name   Demo Ester                |                                              | Administrator      |          |
| DD David Demo                 | Email<br>ester.andersson@learnifier.com          |                                              | Administrator      |          |
| Demo Ester                    | C Organization                                   | ctor                                         | Administrator      |          |
| Demo Mia                      | Learnifier                                       |                                              | Administrator      |          |
| Diana Demo                    | svenska *                                        |                                              | Administrator      |          |
| Emily Demo                    | C Role                                           | ן און אין אין אין אין אין אין אין אין אין אי | Administrator      |          |
| Ester Andersson               |                                                  |                                              |                    |          |
| EA Ester Andersson            | Cancel Save user details                         |                                              |                    |          |
| FD Frida Demo                 | maa.oorge+aemo@reammer.com                       |                                              | Administrator      |          |
| GD Gabriella Demo             | gabriella.eriksson+demo@learnifier.com           |                                              | Administrator      |          |
|                               | Rader                                            | per sida: 10 👻                               | Showing 1-10 of 23 | )<br>O   |

1. All done!

## **Removing users**

- 1. Click on the users in the user list.
- 2. Under "Participations", you can see which course the participant is invited to. In order to remove them, you must first remove them as participants from these courses first.
- 3. Click "Delete"

| Ł | learnifier      | Dashboard P                                                                | rojects Users •                     | Library 🔻     | Reports Autom     | ations S           | ettings 🔻                        |            |              | Gå till 🔻 | Q                | ٠    | <b>N</b> | 🔒 Dem | • • |
|---|-----------------|----------------------------------------------------------------------------|-------------------------------------|---------------|-------------------|--------------------|----------------------------------|------------|--------------|-----------|------------------|------|----------|-------|-----|
|   |                 | USER<br>Demo Ester<br>Edit User (Resend invitation) (Set Password) (Delete |                                     |               |                   |                    | /                                |            |              |           |                  |      |          |       |     |
|   | Email           | ester.a                                                                    | ester.andersson+demo@learnifier.com |               |                   | Ma                 | <b>Mobile Phone</b> +46791008191 |            |              |           |                  |      |          |       |     |
|   | Email verified  | Yes                                                                        |                                     |               |                   | Company Learnifier |                                  |            |              |           |                  |      |          |       |     |
|   | Language        | svensk                                                                     | a                                   |               |                   |                    | partment                         | Customer   | omer Success |           |                  |      |          |       |     |
|   | Username        | Not se                                                                     | rt .                                |               |                   | Co                 | untry                            |            | Sweden       |           |                  |      |          |       |     |
|   | API User Id     | 6d2d8                                                                      | e10-6ffe-44dc-                      | 91c1-28a64ab1 | a41a              |                    |                                  |            |              |           |                  |      |          |       |     |
|   | Organization    | Not se                                                                     | et                                  |               |                   |                    |                                  |            |              |           |                  |      |          |       |     |
|   | Locked          | No                                                                         |                                     |               |                   |                    |                                  |            |              |           |                  |      |          |       |     |
| ١ | Last login      | Last login onsdag 16 augusti 2023 11:46:55 centraleuropeisk<br>sommartid   |                                     |               |                   |                    |                                  |            |              |           |                  |      |          |       |     |
|   | PARTICIPATIONS  | ORG DETAILS ROLES                                                          | PROJECT ROLES                       | GROUPS NOTIF  | FICATION SETTINGS | AWARDS             |                                  |            |              |           |                  |      |          |       |     |
|   | PROJECT NAME    | ţ1                                                                         | STATUS ↑↓                           | AWARDS        | ↑↓ CERT EXP       | †↓ IN              | VITED 1                          | LAST EMAIL | ↑↓ LAST      | SEEN 1    | USER<br>ARCHIVEI | D ti |          |       |     |
|   | Cyber-security  | training                                                                   | In progress                         |               |                   |                    |                                  |            | 7 au         | g. 2023   | No               |      | Re-enrol |       |     |
|   | Introduction to | o Learnifier                                                               | In progress                         |               |                   |                    |                                  |            | 26 ju        | ni 2023   | No               |      | Re-enrol | (     |     |
|   | Introduction to | o Learnifier for                                                           |                                     |               |                   |                    |                                  |            |              |           |                  |      |          |       |     |